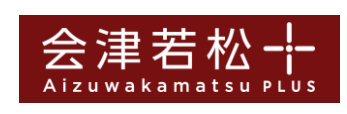

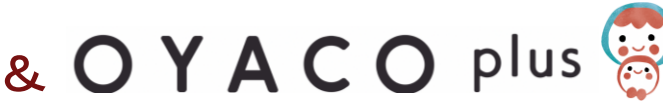

## 連携のしかた

会津若松+(プラス)とOYACOplusを連携して使ってみましょう! 連携のしかたをご紹介します。 ※会津若松+(プラス)については、ウェブサイトでのご登録にてお願いします。

以下の3点をご準備ください。

①スマートフォン

会津若松+(プラス)のアカウント登録が必要となります。 未登録の方はこちらから会津若松+(プラス)にご登録頂けます。 ※会津若松+(プラス)のアプリ版ではご利用できません。

②マイナンバーカード ③アプリをインストール

iPhoneをご利用の方 App Storeから「OYACOplus」「セキュアGW」をインストール

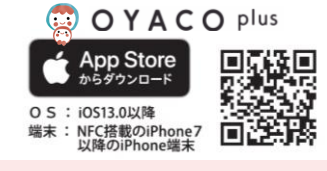

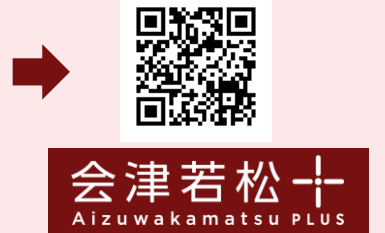

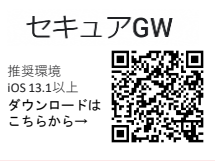

Androidをご利用の方 Google Playから「OYACOplus」「セキュアGW」「JPKI利用者ソフト」をインストール

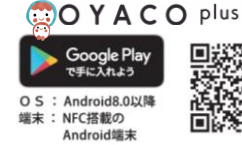

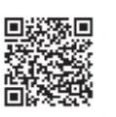

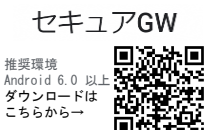

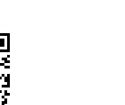

## **JPKI**利用者ソフト

推奨環境 Android 4.1 以上 ダウンロードは こちらから→

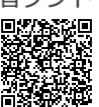

A 2 1:22 15:12 atl 56 🔳 会津若松十 日本 まずは会津若松+(プ マイページ ログイン ラス)を開き、画面右 お子様が未登録の方 テジ田 . Facebookでログイン 0 上"LOGIN"から、 は、基本情報設定よ G Geogleでログイン ユーザー情報 ログインします。 り、家族情報→家族 基本情報設定 を追加→より、家族 通知股定 ahoo! JAPAN ID 7 D 7 1 ※未登録の方は、 の追加を行ってくだ ゆうびんIDでログイン 利用サービス設定 ログイン方法を選択 さい。 あいべあでログイン →新規登録より行っ メールアドレスでログイン てください。 аあ iii esturbanosaiz.b2clogin.com С að i zen-web.smartcity-poc.com ℃ <u>م</u> ۵ m

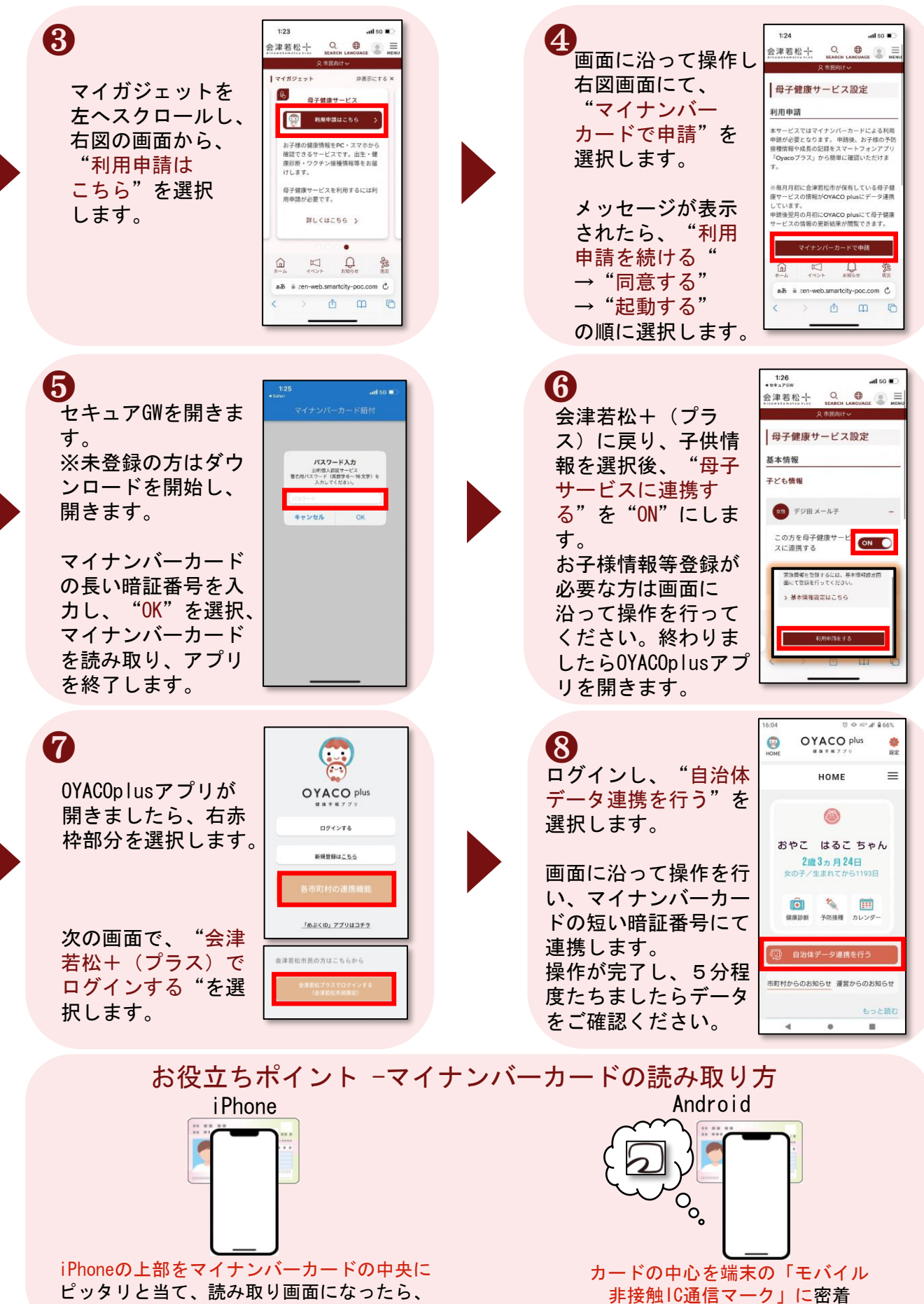

動かさずしばらくお待ちください。

させてください。